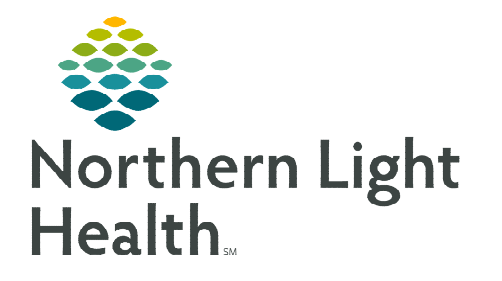

From the Office of Clinical Informatics Cerner Millennium Flexitest Ordering

March 20, 2023

Walk-In Clinic, ambulatory providers, and clinical staff will use the Flexitest order when a laboratory order is not found within the Cerner order catalog but is found within the Quest Diagnostics Test Directory. Providers will navigate to the Quest Diagnostics Test Directory to retrieve the test order and code before signing the Flexitest order.

## **Flexitest Orders**

Some infrequently used laboratory orders may not be available within the Cerner order catalog. Most often, these orders will be available within the Quest Diagnostic Test Directory. Placing these laboratory orders in Cerner will prompt providers to use the **Flexitest** and the **Quest Diagnostic Test Directory** to locate the required **Quest Order Code** and **Quest Test Name** to be copied into the **required fields** of the **Flexitest** order.

- **<u>STEP 1</u>**: When ordering a laboratory test with an asterisk\* at the end of the order name, a **Flexitest** order populates to **Orders for Signature**.
- <u>NOTE</u>: Ordering a laboratory order with an asterisk\* will require additional information through the Quest Diagnostic Test Directory.
- **<u>STEP 2</u>**: A **Quest Flexitest Order** alert appears, notifying the provider to follow the link and to add additional information.
- **<u>STEP 3</u>**: Click the **Quest Flexitest Order** button.
  - The Quest Diagnostics Test Directory will launch.
- **<u>STEP 4</u>**: Click **Select Service Area** and enter **Zip Code**.
- **<u>STEP 5</u>**: Select **New England (MA, ME...)** from the Select Service Area screen and click **Save Service Area**.
  - Selecting a service area allows for better search results and tests available within the search area selected.
  - The Service Area and Zip Code are saved for future use.
- **<u>STEP 6</u>**: Type the laboratory order name in the **search box**.
- **<u>STEP 7</u>**: Select the laboratory order from the **dropdown window** or click **search** for more results.
  - Earlier searches will be saved in the search window when the cursor is placed in the search bar.

| All Specialties 🔻                                                                                                    | Q Enter search terms, Test Code or CPT                                          |
|----------------------------------------------------------------------------------------------------|---------------------------------------------------------------------------------|
| New England (MA_ME_E                                                                                                    | 92394                                                                           |
| inch England (in chile, i                                                                                                    | Stratify <sup>™</sup> JCV Antibody (with Index) with Reflex to Inhibition Assay |
|                                                                                                    | Heavy Metals Panel, 24-Hour Urine                                               |
| The second of the second second secon |                                                                                 |

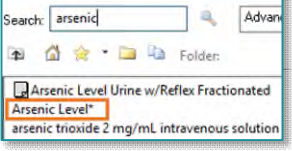

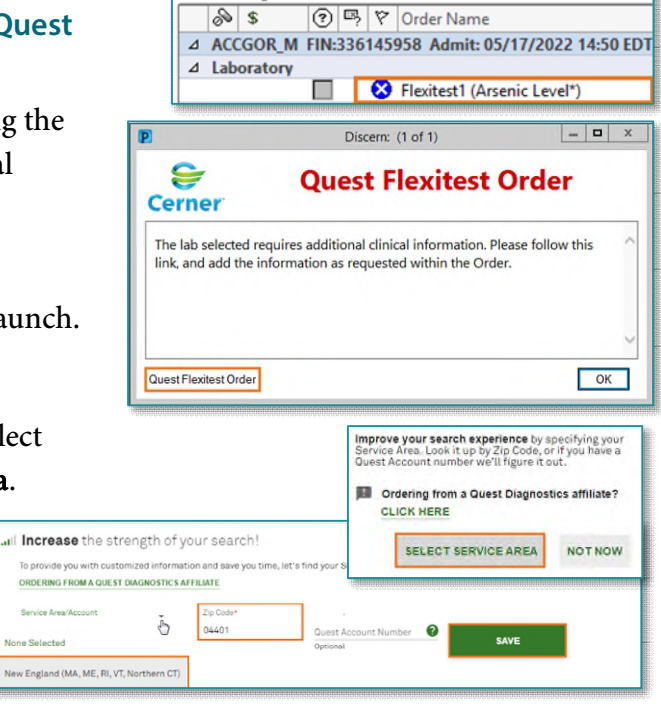

Orders for Signature

- Recently viewed labs are visible under the **Recently Viewed** section on the main page.
- **<u>STEP 8</u>**: Clicking the lab search result allows the **Test Code** and **Quest Code** name to be copied and pasted to the Flexitest order.

**<u>NOTE</u>**: Test Code name and Quest Code name are needed when placing the Flexitest order. Mistyped Test Code numbers corresponding with another test will cause a different test to be resulted. Please use the copy/paste function.

## Copying the Quest Order Code/Quest Test Name

- <u>STEP 1</u>: After clicking the laboratory name within the **Quest Diagnostics Test Directory**, click the **Copy Test Code** to copy the laboratory test code number.
  - Once clicked, the test code icon will briefly turn green with a Test Code Copied notification.
- **<u>STEP 2</u>**: Click **OK** on the Quest Flexitest Order alert.
  - The **Flexitest** order opens to the **scratchpad**.
- **<u>STEP 3:</u>** Right-click in the **Quest Order Code** field and select **Paste**.
  - The Quest Order code will copy.
- **<u>STEP 4</u>**: Navigate to the **Quest Diagnostics Test Directory**.
- **<u>STEP 5</u>**: Highlight the laboratory name and right-click to copy.
- **<u>STEP 6</u>**: Navigate to the **Flexitest** order scratchpad.
- **<u>STEP 7</u>**: Right-click in the **Quest Test Name** field and select **Paste**.
  - The Quest Test name will copy.
- STEP 8: Click Sign.
- <u>NOTE</u>: Flexitest order results will be resulted as a Report within Results Review.
- <u>NOTE</u>: The Quest Diagnostics Test Directory will also be available through Clinical Links.

| AOE1 Quest Order Code       | 5224                          |  |
|-----------------------------|-------------------------------|--|
| AOE2 Quest Order Name       | AOE2 Quest Order Name<br>None |  |
| AOE3 Additional Information |                               |  |
| Flexitest Result            | * REPORT                      |  |

## Labs Not Available in Cerner

Providers entering laboratory orders not available in Cerner will use the Flexitest.

- > Up to seven Flexitests can be ordered (Flexitest1, Flexitest2....).
- > Follow Steps 2 -7 under Flexitest Orders for more information on Flexitest ordering.

|                | Test Code<br>12670 |  |
|----------------|--------------------|--|
| r <b>y</b> ,   |                    |  |
| 12670 📠        | CP Copy Test Code  |  |
| CP Test code C | opied              |  |

| *Quest Order Code:          | Undo   |
|-----------------------------|--------|
| *Collection Priority: Routi | Cut    |
| 1ED OUTSIDE OF EMHS: 🔿 Y    | Сору   |
| Special Instructions:       | Delete |

| *Quest Test Name:                |            |  |
|----------------------------------|------------|--|
|                                  | Undo       |  |
| Order for Future Visit: (. Yes 3 | Cut        |  |
| Nurse Collect: TYes 6            | Capy       |  |
| Concultion Physician:            | .ftm Paste |  |
| conducing Physicians             | Dalete     |  |

## **Outside Lab Ordering**

Ambulatory providers who are sending labs to a specific outside laboratory will use the Flexitest order process.

- **<u>STEP 1</u>**: From Orders, search for **Flexitest**.
  - Up to seven Flexitest orders can be placed (Flexitest2, Flexitest3....).
- **<u>STEP 2</u>**: Select **Flexitest2**.
- **STEP 3:** Click **OK** if not searching for laboratory test through the Quest Diagnostics Test Directory.
- **<u>STEP 4</u>**: Type the **laboratory test code** within the **Quest Order Code** field.
  - This can be found on the specific lab test directory.
- **<u>STEP 5</u>**: Enter the laboratory test name within the Quest Test Name field.

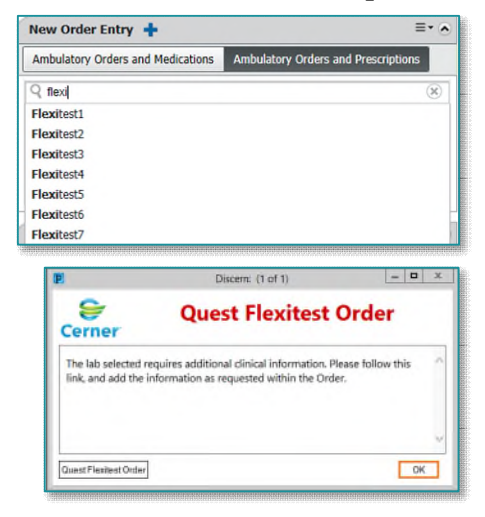

- **<u>STEP 6</u>**: Enter the **laboratory name** the specimen will be sent to within **Additional Order Information**.
- STEP 7: Click Sign.

| ≖ Details for Flexitest2                            |                                   |                                      |  |  |  |  |
|-----------------------------------------------------|-----------------------------------|--------------------------------------|--|--|--|--|
| The Details Details I Order Comments Real Diagnoses |                                   |                                      |  |  |  |  |
|                                                     |                                   |                                      |  |  |  |  |
| *Specimen Type: BLOOD ~                             | *Quest Order Code:                | *Quest Test Name:                    |  |  |  |  |
| Additional Order Information:                       | *Collection Priority: Routine ×   | Order for Future Visit: 💽 Yes 📴 🔿 No |  |  |  |  |
| *Start Date/Time:: 03/08/2023 🔹 v 1605 🌨 EST        | PERFORMED OUTSIDE OF EMHS: Yes No | Nurse Collect: 🔿 Yes 💿 No            |  |  |  |  |
| Label Comment:                                      | Special Instructions:             | Consulting Physician:                |  |  |  |  |
| Authorization ≢:                                    |                                   | CC Provider:                         |  |  |  |  |

**<u>NOTE</u>**: Results will be faxed back to the ordering provider.

For questions regarding processes and/or policies, please contact your unit's Clinical Educator or Clinical Informaticist. For any other questions please contact the Customer Support Center at: 207-973-7728 or 1-888-827-7728